# **Online Medicare claiming**

# Bp VIP.net ruby

### Sending bulk billed batches using Medicare Online

#### To send a bulk billed batch via Medicare Online from the Appointment Book:

- 1. Click medicare icon from the task bar.
- 2. Click '5. Bulk Billing Claims' for Medicare batching.

Note: Use '6. DVA Paperless Streamlining Claims' for sending DVA batches.

- 3. **Review** batches to be sent (e.g., A0068, A0069 and A0070).
- 4. Click 'Send Claims'.
- 5. Click 'OK'.
- Click 'Exit'. 6.

# Sending batches for DVA bulk billing with an Assistance Item

Note: The system will automatically create and send the batch at the time of billing.

To send a bulk billed batch for a surgical procedure with an assistance item via DVA from the Appointment Book:

- Select the Patient you want to bill. 1.
- 2. Click 'Consultation' icon from the task bar or press 'F5'.
- 3. Click in 'Subsidiser' field and select 'DVA Hospital'.
- 4. Enter the 'Code' for the procedure item(s) (e.g., 42710).
- 5. Enter the 'Code' for the assistance item (e.g., 51303).
- Click '>' for the assistance item . 6.
- 7. Select the 'Assisting Provider' (e.g., Demden, Oprah), then press 'Tab' to load the Provider number in the Service Text field (i).
- 8. Click 'OK'.
- 9. Tick 'In-Patient (J)' checkbox.
- 10. Select 'Hospital' (e.g., JDS, Junction Day Surgery).
- 11. Tick 'VIP Easyclaim Authorised' checkbox.
- 12. Click 'Easyclaim (3)' icon.
- 13. Click 'OK' (repeat for each item sent).
- 14. Click 'OK'.

Copyright Statement

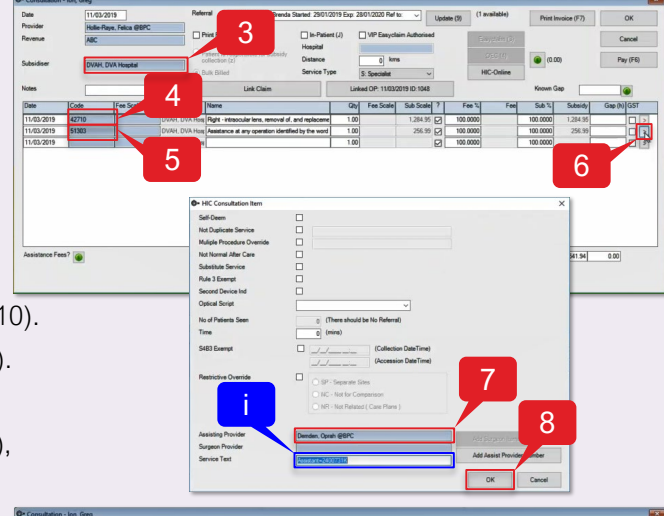

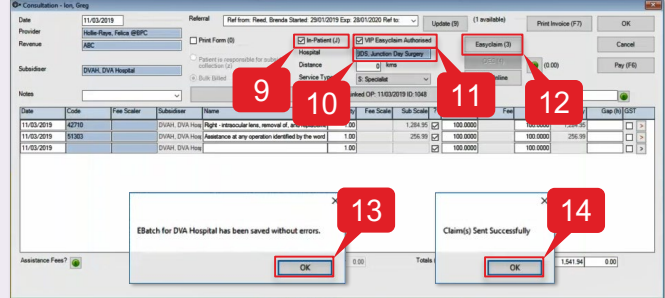

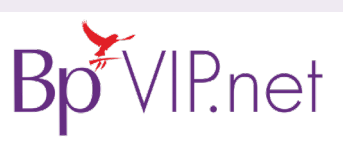

This document is classified as commercial-in-confidence. Unauthorised distribution of this information may constitute a breach of our Co information is collected and managed in accordance with our Privacy Policy, available on our website. © Copyright 2019

Contact our Software Support Team on 1300 40 1111 (AU), or 0800 40 1111 (NZ) www.bpsoftware.net

Sending Batches

# Online Medicare claiming

# Bulk Bill Process Report

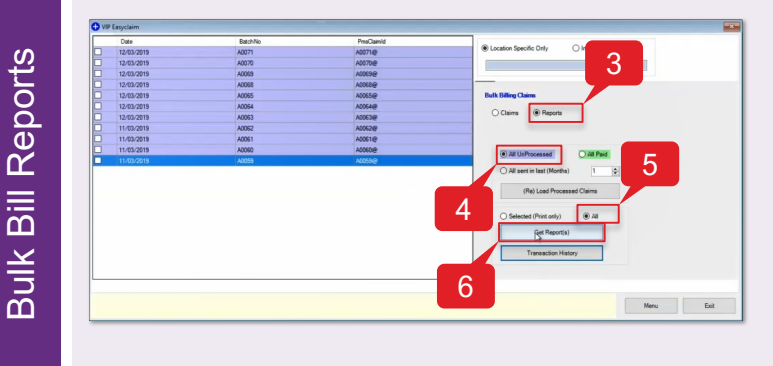

| STATUS<br>for retrie | val     | 2023 : | Rollie-Rays, Frice i 24051818<br>2023 : The report is not available yet or is no longer available |           |           |         |         |              |  |  |
|----------------------|---------|--------|---------------------------------------------------------------------------------------------------|-----------|-----------|---------|---------|--------------|--|--|
| Date of              | Item No | Charge | Service                                                                                           | Exp. Code | Medicare  | Service | Voucher | NoOfPatients |  |  |
| Service              |         | Amount | Amount                                                                                            |           | Card Flag | Id      | Id      | Seen         |  |  |
|                      |         |        |                                                                                                   |           |           |         |         |              |  |  |

Scenario 1 – Report not available (Status: 2023)

The report is not available for this batch item because it has not been processed by Medicare yet (**Note:** Batches can take 2-3 days to be processed).

| Service Pro<br>Patient Name | vider   | : Demden<br>: RANDOL | , Oprah<br>PH KRISTEN        | Provide<br>Medicar | r Num :<br>e No :     | 2400731K<br>49501216 | 42-3          |                      |
|-----------------------------|---------|----------------------|------------------------------|--------------------|-----------------------|----------------------|---------------|----------------------|
| Date of<br>Service          | Item No | Charge<br>Amount     | Service<br>Benefit<br>Amount | Exp. Code          | Medicare<br>Card Flag | Service<br>Id        | Voucher<br>Id | NoOfPatients<br>Seen |
| 07/03/2019                  | 00105   | 36.55                | 0.00                         | 141                |                       | 0101                 | 01            |                      |
|                             | Totals: | 36.55                | 0.00                         |                    |                       |                      |               |                      |

#### Scenario 2 - Claim declined (141)

In this example the claim has been declined because a provider who is a GP has been billed for a specialist consultation item (00105). The claim can be resubmitted once the provider has been changed.

## Bulk Bill Payment Report

When you close the *Bulk Bill Process Report*, the *Bulk Bill Payment Report* will automatically come up. This provides a summary of the batches paid and can be used to compare the *Claim Charge Amount* with the *Claim Benefit Paid*.

To run the *Bulk Payment Process Report* and process sent Medicare batches:

- 1. Click <u>medicare</u> icon from the task bar.
- 2. Click '5. Bulk Billing Claims' for Medicare reporting.

**Note:** Use '6. DVA Paperless Streamlining Claims' for DVA batch reporting.

- **3.** Click 'Reports' radio button.
- 4. Click 'All UnProcessed' radio button.
- 5. Click 'All' radio button.
- 6. Click 'Get Report(s)' to reconcile processed Medicare or DVA claim batches.

| Claim Num<br>Service Prov<br>Patient Name | vider                 | : A0060<br>: Hollie<br>: CALEB 1 | -Raye, Feli<br>BRETT         | Claim E<br>Ica Provide<br>Medicar | ate :<br>rNum :<br>eNo : | 11/03/20<br>2405181H<br>39500978 | 19<br>32-4    |                      |
|-------------------------------------------|-----------------------|----------------------------------|------------------------------|-----------------------------------|--------------------------|----------------------------------|---------------|----------------------|
| Date of<br>Service                        | Item No               | Charge<br>Amount                 | Service<br>Benefit<br>Amount | Exp. Code                         | Medicare<br>Card Flag    | Service<br>Id                    | Voucher<br>Id | NoOfPatients<br>Seen |
| 06/03/2019                                | 00105                 | 36.55                            | 37.15                        | 255                               |                          | 0101                             | 01            |                      |
|                                           | Totals:               | 36.55                            | 37.15                        |                                   |                          |                                  |               |                      |
| Explanation<br>255 - Benef:               | Code Exp<br>it assign | lanation<br>ed has be            | en increase                  | ed                                |                          |                                  |               |                      |

#### Scenario 3 – Medicare rate increase (255)

A benefit rate increase hasn't been updated in Bp VIP.net and Medicare has paid the *Service Benefit Amount* paid at the new (higher) rate.

| Date of    | Item No | Charge | Service | Exp. Code | Medicare  | Service | Voucher | NoOfPatients |
|------------|---------|--------|---------|-----------|-----------|---------|---------|--------------|
| Service    |         | Amount | Benefit |           | Card Flag | Id      | Id      | Seen         |
| 17/01/2019 | 00104   | 109.15 | 110.75  | 642       |           | 0102    | 01      |              |
| 17/01/2019 | 00099   | 0.00   | 0.00    | 643       |           | 0101    | 01      |              |
|            | Totals: | 109.15 | 110.75  |           |           |         |         |              |

Scenario 4 - Combined items (642, 643)

A00608

A00628

11/03/2019

11/03/2019

Totals

The *Service Benefit Amount* for the Telehealth consultation (00099) appears as 0.00 because the benefit amount paid has been added to the Consultation item (00104) on the statement. **Note:** Benefit amount paid includes Medicare rate increase.

|                |          |          |         |        | Report | Date: | 12/3/201 | 9    |
|----------------|----------|----------|---------|--------|--------|-------|----------|------|
| SB Code        |          | 801009   |         |        |        |       |          |      |
| ank Account N  | um :     | 5648919  |         |        |        |       |          |      |
| ank Account Na | ame :    | TEST ACC | OUNT    |        |        |       |          |      |
| eposit Amount  | :        | 369.90   |         |        |        |       |          |      |
| aymentRunDate  | :        | 12/03/20 | 19      |        |        |       |          |      |
| Payment RunNum |          | 0032     |         |        |        |       |          |      |
|                |          |          |         |        |        |       |          |      |
|                |          |          | 1-2-1-1 | -1     | -      |       |          |      |
| ms Claim ID    | Date of  |          | Claim   | Charge | Amount | Clair | Benefit  | Paid |
|                | Transmis | sion     |         |        |        |       |          |      |
| A00598         | 11/03/20 | 19       |         |        | 109.30 |       | 11       | 1.00 |

| K | $n \vee$ | 'IPr  | tםר |
|---|----------|-------|-----|
|   |          | 11.1  |     |
| В | ρV       | 'IP.r | net |

148.15

110.75

369.90

145.85

109.15

364.30

Copyright Statement

This document is classified as commercial-in-confidence. Unauthorised distribution of this information may constitute a breach of our Code of Conduct, and may infringe our intellectual property rights. This information is collected and managed in accordance with our Privacy Policy, available on our <u>website</u>. © Copyright 2019 Contact our Software Support Team on 1300 40 1111 (AU), or 0800 40 1111 (NZ) www.bpsoftware.net